# RE CONNECTED

AUGUST 17-19, 2021 / WOC VIRTUAL EDITION

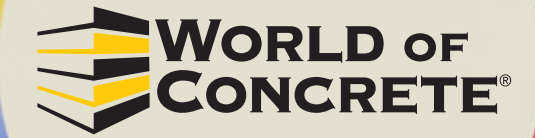

# **BOOTH CUSTOMIZATION GUIDE**

# TABLE OF CONTENTS

| Booth Overview                               | 3  |
|----------------------------------------------|----|
| Virtual Booth                                | 4  |
| Exhibitor Information                        | 9  |
| Exhibitor Videos                             | 10 |
| Drop-in Meetings                             | 11 |
| Downloadable Content                         | 12 |
| Additional Image Gallery                     | 13 |
| Meet the Team                                | 14 |
| Product Directory                            | 15 |
| Exhibitor Registration                       | 16 |
| How Meetings Work in the Virtual Environment | 17 |
| Checklist                                    |    |
| Booth Scheduling Worksheet                   | 19 |
| Marketing Your Booth                         |    |
| Contact the WOC Team                         |    |

## **BOOTH OVERVIEW**

The exhibitor booth consists of seven primary sections:

- 1. Virtual Booth
- 2. Exhibitor Information
- 3. Exhibitor Videos
- 4. Drop-in Meetings
- 5. Downloadable Content
- 6. Additional Image Gallery
- 7. Meet the Team
- 8. Product Directory

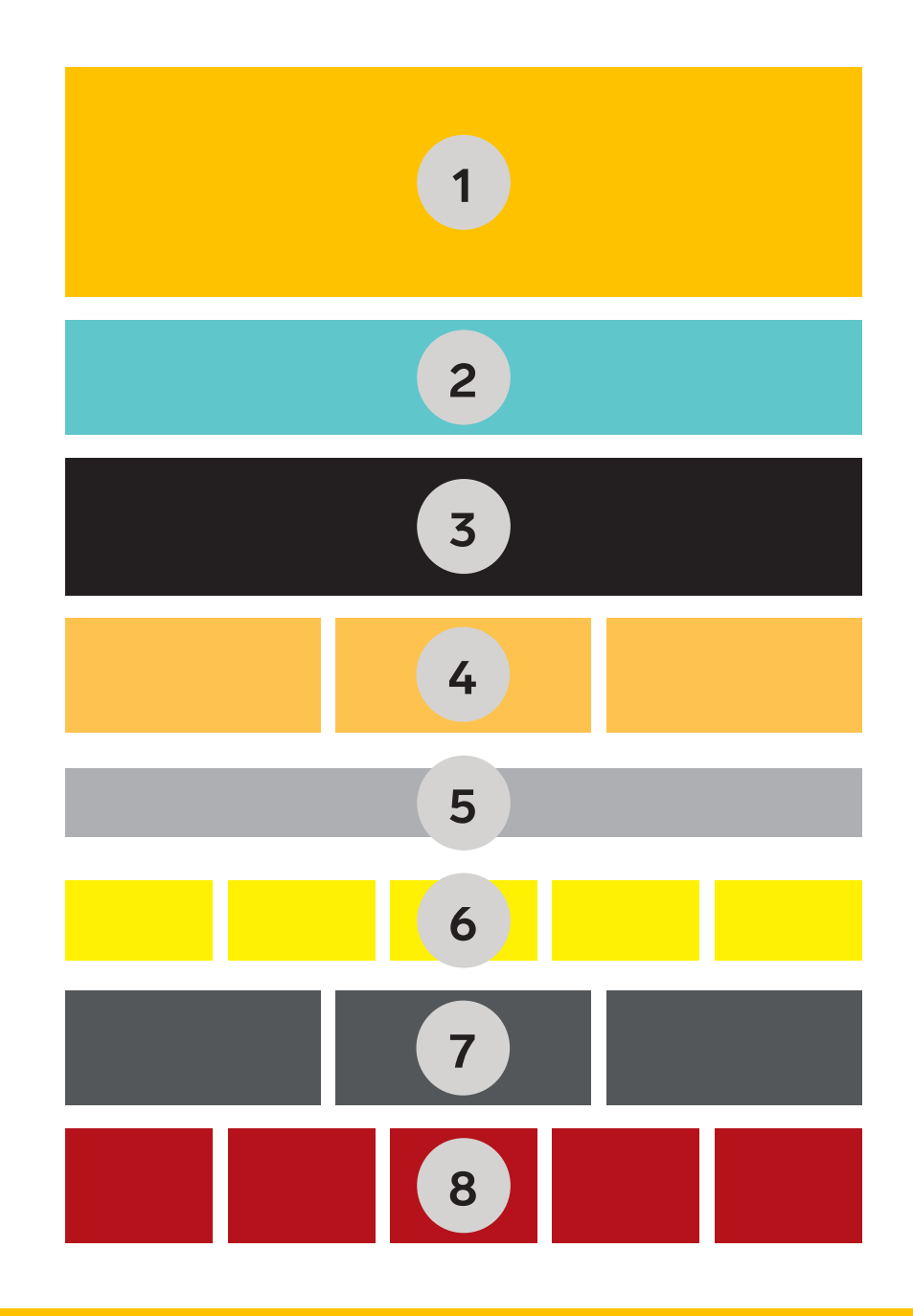

## **1. VIRTUAL BOOTH**

The interactive canvas provides Exhibitors three options to configure a virtual booth masthead:

Option 1. Use my company logo (default)Option 2. Banner Image(s)Option 3. Customize a virtual booth

| Dashboard Inbox | ☆     My Favorites My                                  | Chedule Find                                                             | Q [<br>Meetings Exhibito                                                        | r Directory Product Directory                                                    | Conference & Sessions | Windows & Siding |
|-----------------|--------------------------------------------------------|--------------------------------------------------------------------------|---------------------------------------------------------------------------------|----------------------------------------------------------------------------------|-----------------------|------------------|
|                 | Your company profile is very importa                   | ant, it's how other people sear                                          |                                                                                 | Ofile<br>ou and learn about what you have to offer                               |                       |                  |
|                 | 🔁 Company Details                                      | 🚢 Colleagues                                                             | 🖓 Virtual Booth                                                                 | Product Showcase                                                                 |                       |                  |
|                 | s                                                      | Customize y                                                              | our virtual booth<br>w to customize your company                                | r page.                                                                          |                       |                  |
|                 | Option 1<br>Use my company logo<br>(Default)<br>Select | Oţ<br>Bann<br>(Add up t                                                  | otion 2<br>er image(s)<br>o eight images)<br>Selected                           | Option 3<br>Customize a virtual booth<br>(Upload four lightbox images)<br>Select |                       |                  |
|                 | You can upload ON<br>For best results all images sh    | IE banner image or uplo<br>could be the same size and ideally 17<br>& Up | ad up to 8 banners to cr<br>760 x 400 pixels. Images should be b<br>Ioad Banner | eate an image carousel.<br>ess than 2MB and jpg or png format.                   |                       |                  |

#### **1. VIRTUAL BOOTH, OPTION 1:** Use my company logo

The default for virtual booths is the company logo option. This option will display the company logo you upload when you set up your company details in the Exhibitor Zone.

|                           |                                  |                                                                |                                                               |                                                                                                    |                                                                    | C                                                        | Wed, Jan 13 12:03 PM                      | Darren Butcher 🗮        |
|---------------------------|----------------------------------|----------------------------------------------------------------|---------------------------------------------------------------|----------------------------------------------------------------------------------------------------|--------------------------------------------------------------------|----------------------------------------------------------|-------------------------------------------|-------------------------|
| Dashboard                 | <b>D</b><br>Inbox                | ☆<br>My Favorites                                              | iii<br>My Schedule                                            | <b>Q</b><br>Find Meetings                                                                            | Exhibitor Directory                                                | Product Directory                                        | Conference & Sessions                     | Windows & Siding        |
|                           |                                  |                                                                | W                                                             |                                                                                                    | LD<br>CRE                                                          | OF<br>ETE                                                | R                                         |                         |
| The International Roofing | Expo® is the #1 event for<br>lar | exhibitions and education for<br>gest selection of products an | r the roofing and exterior co<br>d services. Our goal is to h | Americano<br>United States of Americ<br>Instruction industries. The I<br>alp professionals improve t | a<br>RE brings the professional co<br>heir business through educal | ommunify together to help<br>icon, exhibitions, and netw | them stay current on trending<br>iorking. | nowledge and to see the |
| MEETING                   |                                  |                                                                | https://w                                                     | MORE                                                                                                 | /home.html                                                         |                                                          |                                           |                         |
| MEETUS                    |                                  |                                                                |                                                               | Meet the Team                                                                                        |                                                                    |                                                          |                                           |                         |

#### **1. VIRTUAL BOOTH, OPTION 2:** Banner Image(s)

You can upload one banner image or add up to eight images to create a sliding image carousel effect. Images will progress through an infinite slide animation.

We recommend including your company branding as one of the carousel images.

*Tip: Have photogenic physical products? Upload transparent PNG files to achieve a stylish floating product showcase.* 

| DE | MO EXPO   | By Hanned by 8 | Lorem Corwor | 04042020 |                  |                     | ⊕engish (US)+       | Cwaxe Bhu sumers 🗏 |
|----|-----------|----------------|--------------|----------|------------------|---------------------|---------------------|--------------------|
|    | Dathboard | inites.        | Mh Baha      | stais Fi | Q<br>ad Meetings | Utilians & Sessions | Exhibitor Directory | iniștă             |
|    | 1         |                |              |          | 2                |                     | 3                   |                    |
|    | 1         | 2              | 3            | 4        | 5                | 6                   | 7                   | 8                  |

| BANNE      | R IMAGE SPECS                                                                                                    |
|------------|----------------------------------------------------------------------------------------------------|
| Format     | Image: PNG, JPG                                                                                                    |
| Dimensions | Width: 120 - 1760 px<br>Height: Max 400 px<br>For the best results uploaded<br>images should all be the same size. |
| Max size   | 2 mb                                                                                                    |

#### **1. VIRTUAL BOOTH, OPTION 3:** Customize a virtual booth

Select a virtual booth design from the multiple pre-built templates or create your own customized booth background using the booth template.

The pre-built templates includes four customizable banners that can be linked to book a meeting, your website or one of your social media platforms.

<image><complex-block><complex-block>

If you wish to, you can download a template to create a modified booth background. The customized banners will be overlaid in a fixed position.

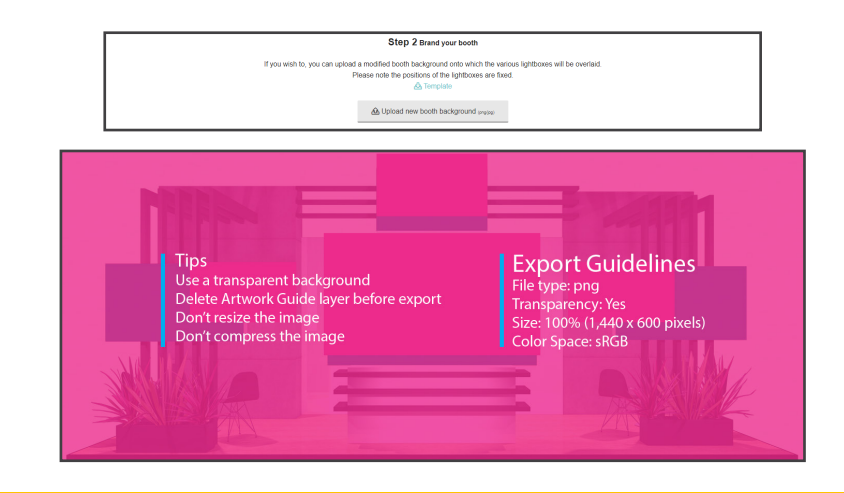

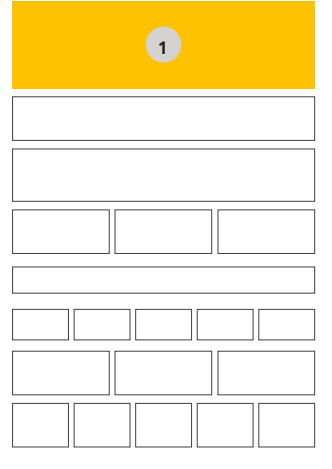

#### **1. VIRTUAL BOOTH, OPTION 3:** Customize a virtual booth

Follow the steps to upload your banner images and select where you would like each banner to link when a customer clicks on the image. Banners can link to book a meeting, company website or a social media platform.

You can preview the banner images on the virtual booth template in real time.

TIP: The lightboxes can have a minimum width or height of 200 px, and a maximum width or height of 800 px. For the best clarity, images should be at a 16:9 ratio. For example, an image with a width of 200 should have a height of 356; an image with a width of 450.

| ← Previous Layout ✓ Sellect Next Layout → |
|-------------------------------------------|

|                    | Be upload new booth background (mg/pg)     |                                                                                                    |
|--------------------|--------------------------------------------|----------------------------------------------------------------------------------------------------|
| Lightbox (left)    | Images should be 199 and less than 2018.   | Book a meeting     These links will use the information you entered in the "Company Details"     tab. |
| Banner (top)       | Images should be 16.9 and less than 2018.  | Book a meeting    These into all use the information you entered in the "Company Databil' tab.        |
| Back wall (center) | Images should be 19.9 and less than 2018.  | Book a meeting     These links all use the information you entered in the "Company Details"     tel.  |
| Lightbox (right)   | Intrages should be 190 and less than 2005. | Book a meeting   These links all use the information you entered in the 'Company Details' tab.        |

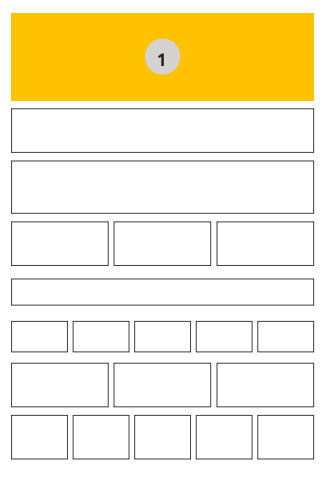

# **2. EXHIBITOR INFORMATION**

Complete your the Company Details section in the Exhibitor Zone to provide visitors all the information they need to connect with you.

- In the 'About the company' field it's recommended to focus on the benefits of doing business with you (900 character max)
- Completing the 'Keywords' field enables users to search for your company by specific terms (such as products or brand names)
- Add downloadable content under the 'Marketing pack' field (5 mb limit)

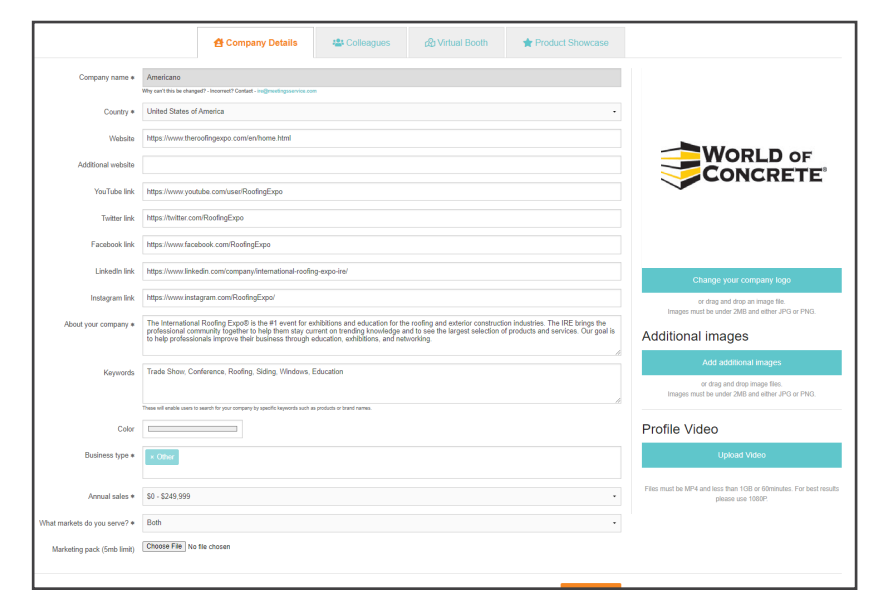

#### SignalStage LLC III

Teradek designs and manufactures high performance video solutions for broadcast, cinema, and general imaging applications. From wireless monitoring, color correction, and lens control, to live streaming, SaaS solutions, and IP video distribution, Teradek technology is used around the world by professionals and amateurs alike to capture and share compelling content.

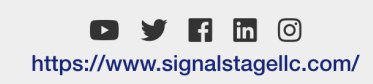

2

# **3. EXHIBITOR VIDEOS**

Upload high definition video content to your virtual booth under the Company Details tab of the Exhibitor Zone.

Whether it's a quick product pitch recorded on your phone, or a professional company presentation, video content is the best way to engage with your audience.

You can upload a max of three (3) videos.

| VI         | DEO SPECS                           |
|------------|-------------------------------------|
| Format     | .mp4                                |
| Dimensions | Min: 1280 x 720<br>Max: 1920 x 1080 |
| Length     | Max 60 minutes per video            |
| Max size   | 1 gb                                |

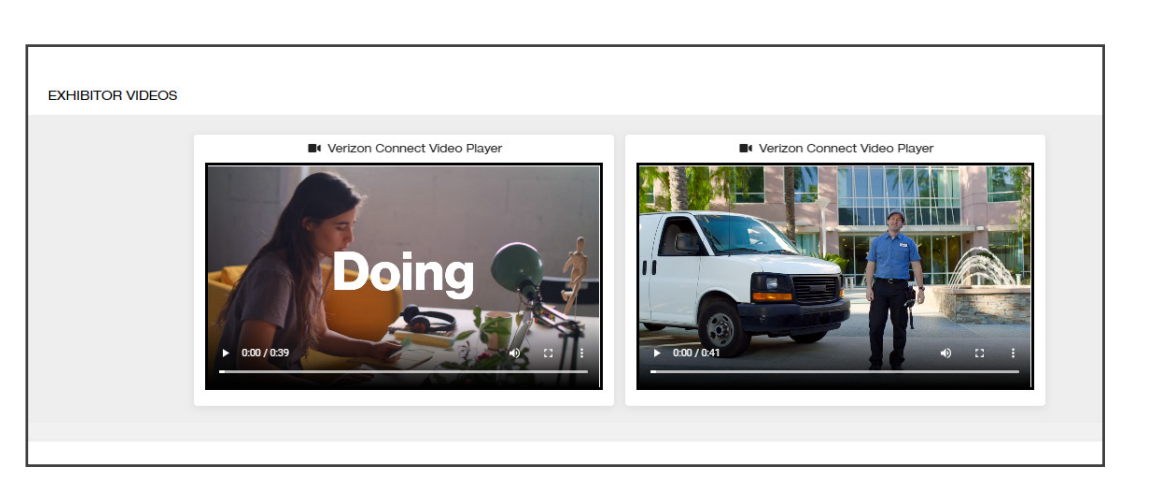

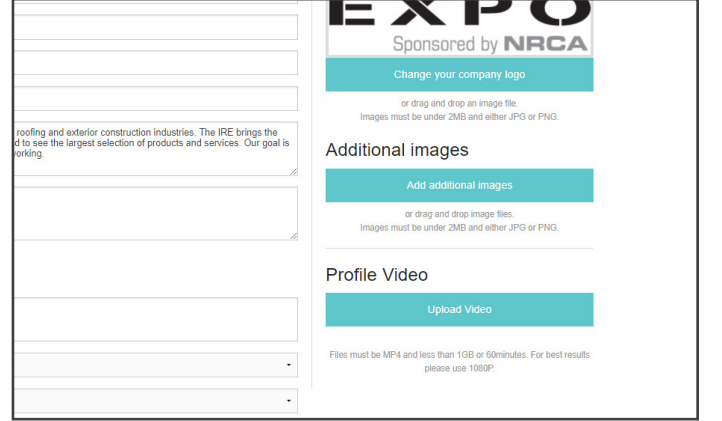

## **4. DROP-IN MEETINGS**

The Drop-In Meetings feature connects your team directly with visitors browsing your virtual booth.

Unlike pre-booked meetings, these quick 10 minute meetings replicate new business interactions just like on a live show floor.

Have multiple staff available to manage meetings and ensure visitors aren't kept waiting - use the booth scheduling worksheet to block out times.

#### Drop-in meetings steps:

- 1. Toggle your contact status to 'online.'
- 2. Open the drop-in meeting room tab, and complete the tech check
- 3. Enable 'browser notifications'
- 4. Listen out for the new meeting notification 'ding'

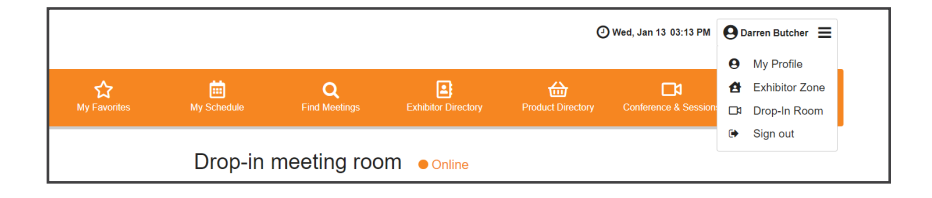

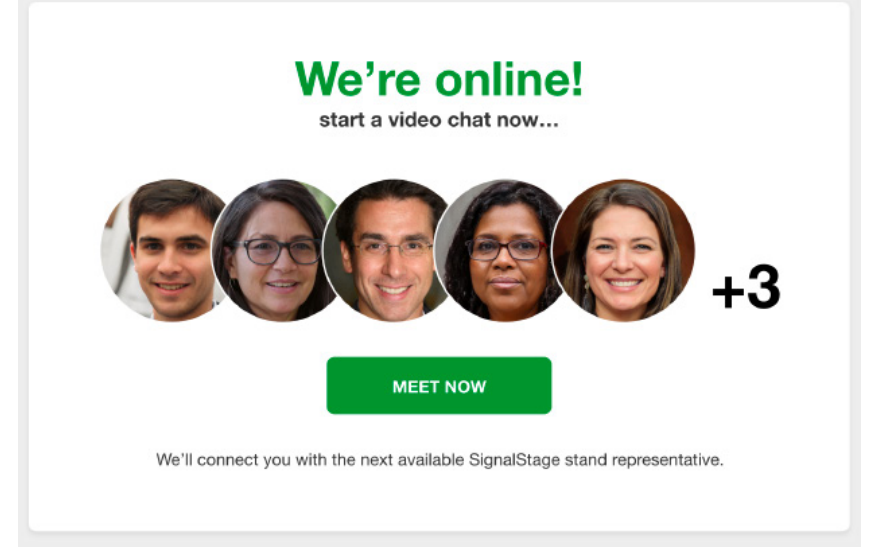

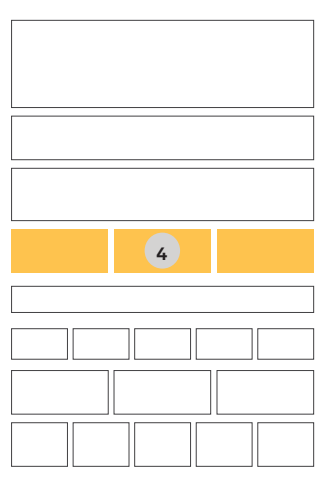

#### **5. DOWNLOADABLE CONTENT**

Provide visitors easy access to take-away a company brochure, presentation or promotional materials. Add your downloadable content by uploading it in the Company Profile section in the Exhibitor Zone. Click on 'Choose File' next to the 'Marketing pack' field.

**DOWNLOAD THE SignalStage MARKETING BAG** (PDF 2.6MB)

| DOWNLOADA | BLE CONTENT SPECS                |
|-----------|----------------------------------|
| Format    | Document: PDF<br>Image: PNG, JPG |
| Max size  | 5 mb                             |

| Business type *              | × Other                    |
|------------------------------|----------------------------|
| Annual sales *               | \$0 - \$249,999            |
| What markets do you serve? * | Both                       |
| Marketing pack (5mb limit)   | Choose File No file chosen |
|                              |                            |

#### 6. ADDITIONAL IMAGE GALLERY

In addition to products you load for the Product Directory, you can add extra images to your profile. You can add these images by uploading them in the Company Profile section in the Exhibitor Zone.

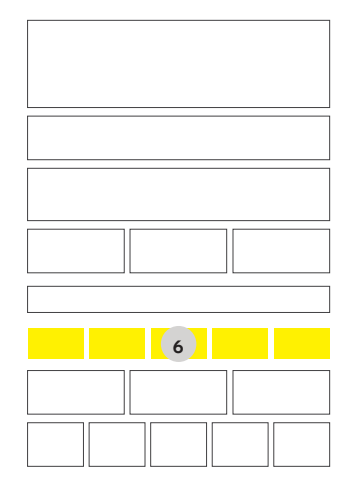

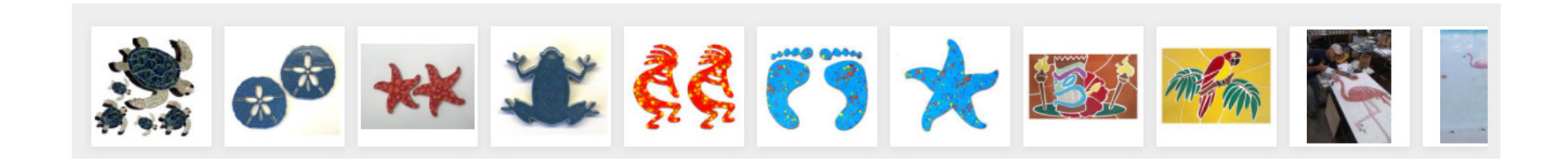

|          | NAL IMAGE SPECS |
|----------|-----------------|
| Format   | Image: PNG, JPG |
| Max size | 2 mb            |

GALLERY

|                                                                                                    | $E \times P O$                                                                          |
|----------------------------------------------------------------------------------------------------|-----------------------------------------------------------------------------------------|
|                                                                                                    | Sponsored by NRCA                                                                       |
|                                                                                                    | Change your company logo                                                                |
|                                                                                                    | or drag and drop an image file.<br>Images must be under 2MB and either JPG or PNG.      |
| ting and exterior construction industries. The IRE brings the<br>see the largest selection of products and services. Our goal is<br>ing. | Additional images                                                                       |
| le.                                                                                                    | Add additional images                                                                   |
|                                                                                                    | or drag and drop image files.<br>Images must be under 2MB and either JPG or PNG.        |
|                                                                                                    | Profile Video                                                                           |
|                                                                                                    | Upload Video                                                                            |
| -                                                                                                    | Files must be MP4 and less than 1GB or 60minutes. For best results<br>please use 1080P. |
| -                                                                                                    |                                                                                         |

#### 7. MEET THE TEAM

Each colleague registered under your exhibiting company will appear as a contact card on the exhibitor profile page. You can register up to 6 colleagues.

Visitors can view each contact's interests by clicking the "i" to flip the card revealing the full bio. Upload a profile photo to attract more new business opportunities and update your profile interests to receive higher quality matches.

Note: Colleagues who indicate they do not wish to participate in meetings will not appear here.

| MEET THE TEAM SPECS (PHOTOS) |                                             |  |  |  |  |
|------------------------------|---------------------------------------------|--|--|--|--|
| Format                       | Image: PNG, JPG                             |  |  |  |  |
| Dimensions                   | Width: 200 - 800 px<br>Height: 200 - 800 px |  |  |  |  |
| Suggested Ratio              | 1:1                                         |  |  |  |  |
| Max File Size                | 1 mb                                        |  |  |  |  |

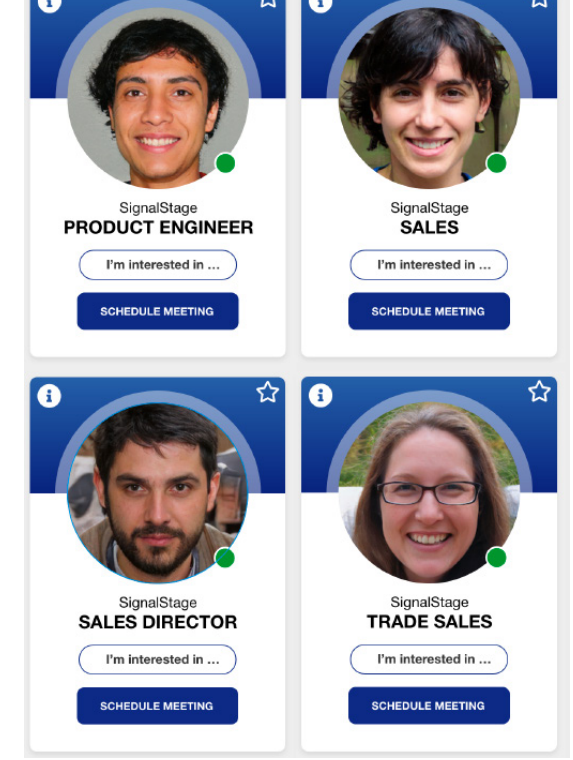

## 8. PRODUCT DIRECTORY

Enhance your virtual booth and showcase featured products.

Each product card features a 16:9 banner image, product title, product description (max. 300 characters) and links to external website, video and marketing materials.

Make sure to select appropriate product categories for each item uploaded. This will help users when they are searching for items in the Product Directory.

| PRODUCT SHOWCASE SPECS |                                   |  |  |  |
|------------------------|-----------------------------------|--|--|--|
| Format                 | Image: PNG, JPG                   |  |  |  |
| Dimensions             | 640px x 480px (w/h)<br>16:9 ratio |  |  |  |
| Max. File Size         | 1 mb                              |  |  |  |

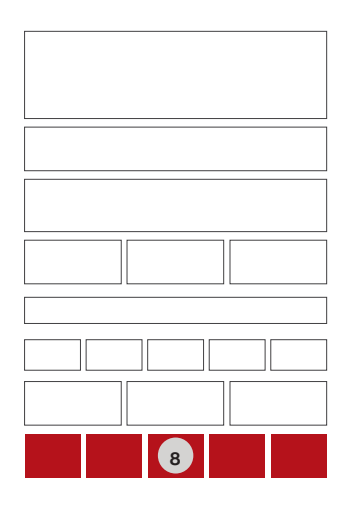

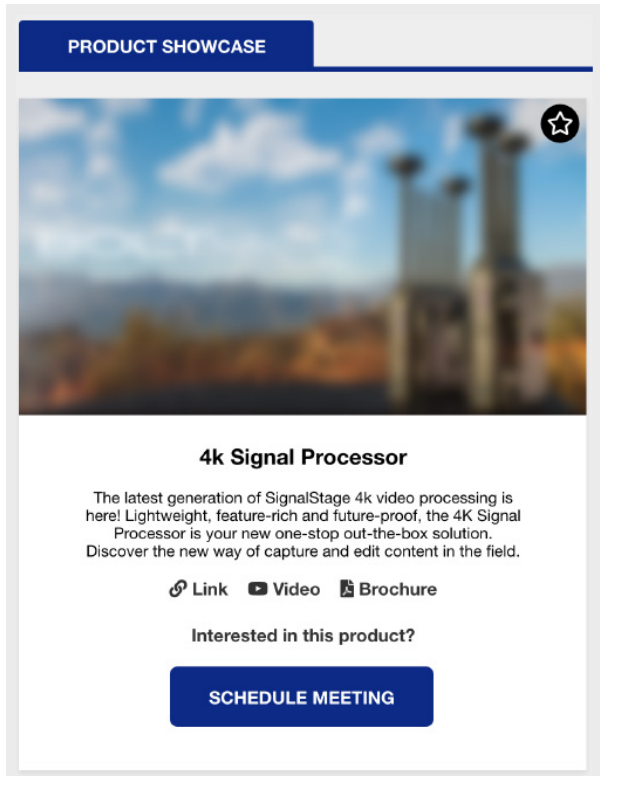

## **EXHIBITOR REGISTRATION**

When the platform opens your company's primary contact will receive an email with a customized access link. Once they are logged into the platform, they will be able to invite colleagues to join the portal as a company team member.

The invited colleague(s) will receive an email with a link to login and complete their personal profile. Each colleague will be able to select if they want to be available for meetings.

To invite colleagues, navigate to the Colleagues tab in the Exhibitor Zone. Complete the brief form to register a colleague. You can register up to 6 colleagues.

|                                                                                      | Your comp         | Ma<br>any profile is very important, | nage your (  | Company Pro                                                                                                    | ofile<br>ou and learn about what you have | to offer. |
|--------------------------------------------------------------------------------------|-------------------|--------------------------------------|--------------|----------------------------------------------------------------------------------------------------|-------------------------------------------|-----------|
|                                                                                      |                   | Company Details                      | 🖶 Colleagues | හා Virtual Booth                                                                                                    | Product Showcase                          |           |
| Colleagues Mr John Bloggs (Manager) - Exhibitor Ms Abi Attride (Manager) - Exhibitor |                   |                                      |              |                                                                                                    |                                           |           |
| Invite a colleague to join the portal.                                               |                   |                                      |              | Inviting a colleague will create an account for them in<br>the portal and email them a link to the event registratic |                                           |           |
| Email address *                                                                      | email@company.com |                                      |              | form.                                                                                                    |                                           |           |
| Title / First name / Last name *                                                     | Mr / Ms           | s John Do                            |              | Doe                                                                                                    |                                           |           |
| Job title • Anonymous manager                                                        |                   |                                      |              |                                                                                                    |                                           |           |
|                                                                                      |                   |                                      |              |                                                                                                    |                                           |           |
| ✓ Invite                                                                             |                   |                                      |              |                                                                                                    |                                           |           |

## HOW MEETINGS WORK IN THE VIRTUAL ENVIRONMENT

The virtual platform is open from August 17-19, from 10:00 a.m. to 6:00 p.m. EST. You can schedule meetings ahead of time, then have them during this window.

**Book Meetings** - Schedule 30-minute meetings (with up to 6 participants) with prospects ahead of the event with no third-party software required! Your virtual meeting will include chat functionality, video capabilities, and lists of names and pictures of everyone on the call with completed profiles.

**Meeting Schedule** - Gain full visibility of your pending meeting invites. You can track when an invite has been accepted or declined.

**Concierge** - Ensure your three days run smoothly with our full, premium concierge-led service. All exhibitors will receive concierge service to assist in building your virtual booth, accessing the platform and sending out meeting invitations. Additionally, customers will receive SMS, call and email reminders about any pre-booked meetings.

**Find Buyers -** Manage your schedule with full calendar integration and put yourself in the best position for three productive days of meetings. Take control of your prospects and find buyers relevant to you by using our three search tools:

#### 1 | MATCHMAKING

The advanced meetings algorithm matches users directly with the most relevant profiles in the database through the power of targeted networking.

#### 2 | SMART SEARCH

Broaden the reach of your leads with the smart search functionality. This allows users to search and filter contacts to a wider range of companies, personal profiles and products.

#### CHECKLIST

| Feature                                           | Format                                   | Dimensions                                                | Characters             | Size Limit | Misc                                                                    | Done? |
|---------------------------------------------------|------------------------------------------|-----------------------------------------------------------|------------------------|------------|-------------------------------------------------------------------------|-------|
| Virtual Booth -<br>Banner Image<br>Option         | Image: PNG/JPG                           | Width: 120 - 1760 px<br>Height: Max 400 px                |                        | 2 mb       | For the best results<br>images should all be<br>the same size           |       |
| Virtual Booth -<br>Custom virtual booth<br>option | Image: PNG/JPG                           | 16:9 ratio<br>Width: 200 - 800 px<br>Height: 200 - 800 px |                        | 1 mb       | Example: An image with a<br>200 px width should have<br>a 356 px height |       |
| Exhibitor<br>Information                          | Logo (PNG/JPG),<br>Copy, Links, Keywords |                                                           | 900 for<br>company bio | 2 mb       | Make sure to add key-<br>words to improve search<br>results             |       |
| Exhibitor Videos                                  | .mp4 video                               | Min: 1280 x 720<br>Max: 1920 x 1080                       |                        | 1,000 mb   | Max length of<br>60 minutes                                             |       |
| Downloadable<br>Content                           | Document: PDF<br>Image: PNG/JPG          |                                                           |                        | 5 mb       |                                                                         |       |
| Additional Images                                 | Image: PNG/JPG                           |                                                           |                        | 2 mb       |                                                                         |       |
| Meet the Team -<br>Headshots                      | Image: PNG/JPG                           | Width: 200 - 800 px<br>Height: 200 - 800 px               |                        | 1 mb       | Suggested<br>Ratio of 1:1                                               |       |
| Product<br>Showcase                               | Image: PNG/JPG                           | 16:9 ratio<br>Width: 640 px<br>Height: 480 px             | 300 per<br>product     | 1 mb       | Links to external<br>website and<br>materials                           |       |

#### **BOOTH SCHEDULING WORKSHEET**

Block out time for your staff to be available for Drop-In Meetings! (All times EST)

|    |    | Tuesday, March 2 | Wednesday, March 3 | Thursday, March 4 |
|----|----|------------------|--------------------|-------------------|
| 10 | 00 |                  |                    |                   |
|    | 30 |                  |                    |                   |
| 11 | 00 |                  |                    |                   |
|    | 30 |                  |                    |                   |
| 12 | 00 |                  |                    |                   |
|    | 30 |                  |                    |                   |
| 1  | 00 |                  |                    |                   |
|    | 30 |                  |                    |                   |
| 2  | 00 |                  |                    |                   |
|    | 30 |                  |                    |                   |
| 3  | 00 |                  |                    |                   |
|    | 30 |                  |                    |                   |
| 4  | 00 |                  |                    |                   |
|    | 30 |                  |                    |                   |
| 5  | 00 |                  |                    |                   |
|    | 30 |                  |                    |                   |

## MARKETING YOUR BOOTH

WOC is committed to your success. We are dedicated to ensuring a successful event for our exhibitors through numerous promotional campaigns to drive attendance.

#### Social Media Accounts: Tag Us!

www.facebook.com/worldofconcreteshow https://twitter.com/worldofconcrete www.linkedin.com/company/roofingexpo www.youtube.com/WorldOfConcreteShow www.linkedin.com/company/world-of-concrete

#### **#WOCVIRTUAL**

Whether you're looking for sales leads or trying to generate buzz on a new product, (virtual!) trade shows have the power to create a lasting and positive impression of all that your company can deliver.

Here's a list of ways your can help promote your participation in the event.

- Customer Invite Program Participating exhibitors will be able to invite up to 20 clients to WOC Virtual Edition for only \$25 each. You will receive access via email to your personalized Customer Invite Dashboard where you can access a marketing toolkit to help you promote your presence at the event and invite customers to attend.
- **E-blast** Send an e-blast to your customers and prospects about your virtual booth. Plus, preview the products and services you will be showcasing, and/or any show specials or new product announcements
- **Email Signature** Add an 'We're Exhibiting' banner in your email signature with a link to the WOC Virtual registration page.
- **Matchmaking** Take advantage of the matchmaking and networking, included with your booth. The tool allows users to create profiles, identify key contacts based on areas of interest and job type, build relationships and create business opportunities -- resulting in a pre-planned roster of private meetings at the event.

# MARKETING YOUR BOOTH

Here is some suggest copy you can use for email blasts, social media posts, or web copy.

#### Headline Options:

- Connect with the concrete & masonry construction industries August 17-19
- The Concrete & Masonry Industries are Convening Virtually Join Us!
- Join us for an online meeting during the WOC Virtual Edition August 17-19

#### Text Options:

- [Company Name] wants to extend this personal invitation for you to visit us at WOC Virtual Edition! The event runs from August 17-19 and is available on-demand until August 31, 2021.
- Consider booking a video chat meeting with us as well; we're available from 10 a.m. to 6 p.m. EST each of the event days.
- Join [Company Name] at the WOC Virtual Edition, from August 17-19. You'll experience three days of new product exploration, world-class education, and networking. Be sure to visit our booth in the Virtual Exhibitor Directory, where we'll have reps on call to chat with.
- Visit our Virtual Booth at the WOC Virtual Edition, August 17-19. Registration includes access to the Virtual Exhibitor Directory where you can schedule a video chat with us.
- We're exhibiting at the WOC Virtual Edition, and want to see you there, too! It's August 17-19, and registration includes access to the Exhibitor Directory, Product Directory and Supplied Sessions. Also you may purchase exclusive WOC conference sessions for a fee.

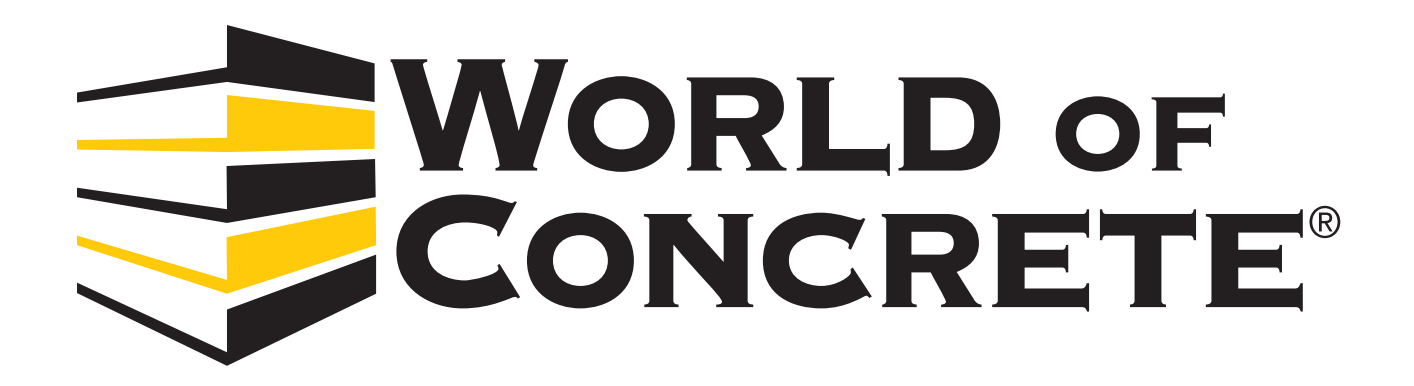

We are here to help you have a successful event.

If you need assistance or are having issues with the platform, please contact our customer service team at **woc@meetingsservice.com**.

#### WOC ACCOUNT EXECUTIVE TEAM

Kevin Van Kirk Account Executive 212.600.3534

(Company Names #'s, A-C & S) kevin.vankirk@informa.com Edison Dane Senior Account Executive 212.600.3522

(Company Names D-K & T-V) edison.dane@informa.com Richard Smith Associate Sales Manager 212.600.3542

(Company Names L-R & W-Z) richard.smith@informa.com

Greg Cooke Digital Sales Director

224-240-3484 gregory.cooke@informa.com